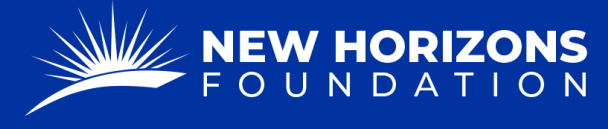

## FDR to Transfer Funds to Workforce International

1. Starting from your Project Manager Dashboard, press "Tickets" on the left side of the page.

| 🖵 Dashboard    | Dashboard        |  |  |  |
|----------------|------------------|--|--|--|
| Projects       | Projects         |  |  |  |
| <u>∬</u> Users | Count It All Joy |  |  |  |
| Tickets -      | CIAJ             |  |  |  |

- 2. The "Tickets" button will provide a drop-down menu. Press "FDR Forms" from the list.
- 3. Press the blue "+ Add Form" button.

| FDR Forms + Add Form |              |                     |  |  |
|----------------------|--------------|---------------------|--|--|
| All Forms            | Closed Forms | Cancelled Forms     |  |  |
| Ticket Title         |              | Reference<br>Number |  |  |

4. Press the "Form Type" box. A drop-down menu will appear. Click "FDR to Transfer Funds to Workforce International."

|   | FDR Form                  | Other Form                | Open Ticket |
|---|---------------------------|---------------------------|-------------|
|   |                           |                           |             |
|   | Form type                 |                           |             |
|   | FDR for Expense Reimbu    | rsement                   | ^           |
|   | FDR to Donate to 501c3    |                           |             |
|   | FDR to Wire Funds to Fore | eign Organization         | _           |
| < | FDR to Transfer Funds to  | Workforce International   | $\geq$      |
|   | FDR to Disburse Funds to  | Charitable/Non-Profit Ent | ity         |

- 5. Now that you are on the correct form, fill out the "Project Details."
  - When asked if the form is "Anonymous", you will mostly select "no".

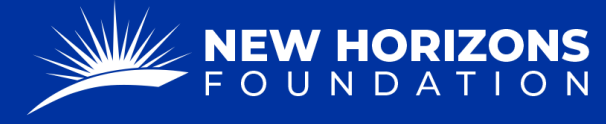

 In the "Current Community Impact" section, please provide a hearty description of the charitable works you are doing or have already done for your project. (We cannot pay for future works, i.e. "will do".)

Ourrent Community Impact\*

- 6. In the "Charitable-C/Non-Profit Contact Detail" form, the drop-down will already be automated to read, "Workforce International".
- 7. Please make sure that we have your mailing address. If we have paid you in Workforce before, you may select "yes". If you are a new vendor or have changed your address please select "no" and provide us with your new information.
- 8. Follow step 7 for the phone number.
- 9. Select "yes" for the EIN Number question.
- 10. Press "Next"
- 11. Check if your bank information is on file.
  - If we have paid you before, you will select, "yes".
  - If we have not paid you before or if your banking information has changed, then the answer is "No," and a new form will appear where you can fill out your bank information.
- 12. In the "Request" form type the amount you are requesting, and check whether this will be a recurring amount. If "Yes," a dropdown will appear where you will:
  - Enter the recurring amount
  - Select Monthly.
  - Select the starting month.
  - Choose of you would like to be paid the 1<sup>st</sup> or 15<sup>th</sup> of each month.
- 13. Press "Next."
- 14. Scroll down and make sure all the information is correct.

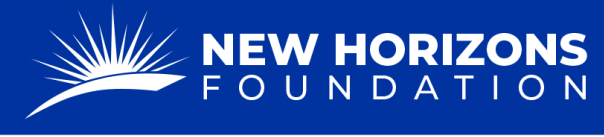

15. In the "Attachments" section add the Invoice you created.

| Invoice          |  |                                                            |  |  |
|------------------|--|------------------------------------------------------------|--|--|
| Invoice          |  | Workforce                                                  |  |  |
| Date:            |  | International                                              |  |  |
|                  |  |                                                            |  |  |
| Project Name:    |  | 5550 Tech Center Dr. Ste 305<br>Colorado Springs, CO 80919 |  |  |
| Payable To:      |  | Phone: 710-260-1212                                        |  |  |
| Address:         |  | Fax: 719-266-4604                                          |  |  |
| State/Province:  |  |                                                            |  |  |
| Zip/Postal code: |  |                                                            |  |  |
| Phone:           |  |                                                            |  |  |
| EMAIL EMAIL      |  |                                                            |  |  |
| Contact Name:    |  |                                                            |  |  |
|                  |  |                                                            |  |  |

- We will require this invoice to process your payment.
- The total amount on the invoice must match the amount on the FDR.
- The descriptions cannot contain information for personal needs (i.e. furniture for buildings). The descriptions must be for charitable works that you are doing for your project.
- 16. Add any additional comments or instructions if needed.
- 17. Type your name, substituting as a signature.
- 18. Press "Submit."